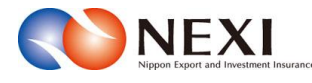

# 5. 各種情報照会

## 5章 各種情報照会

### 1. 概要

海外商社(バイヤー)の情報や保有されているNEXIの貿易保険契約の内容、事故情報などを照会する ことができます。

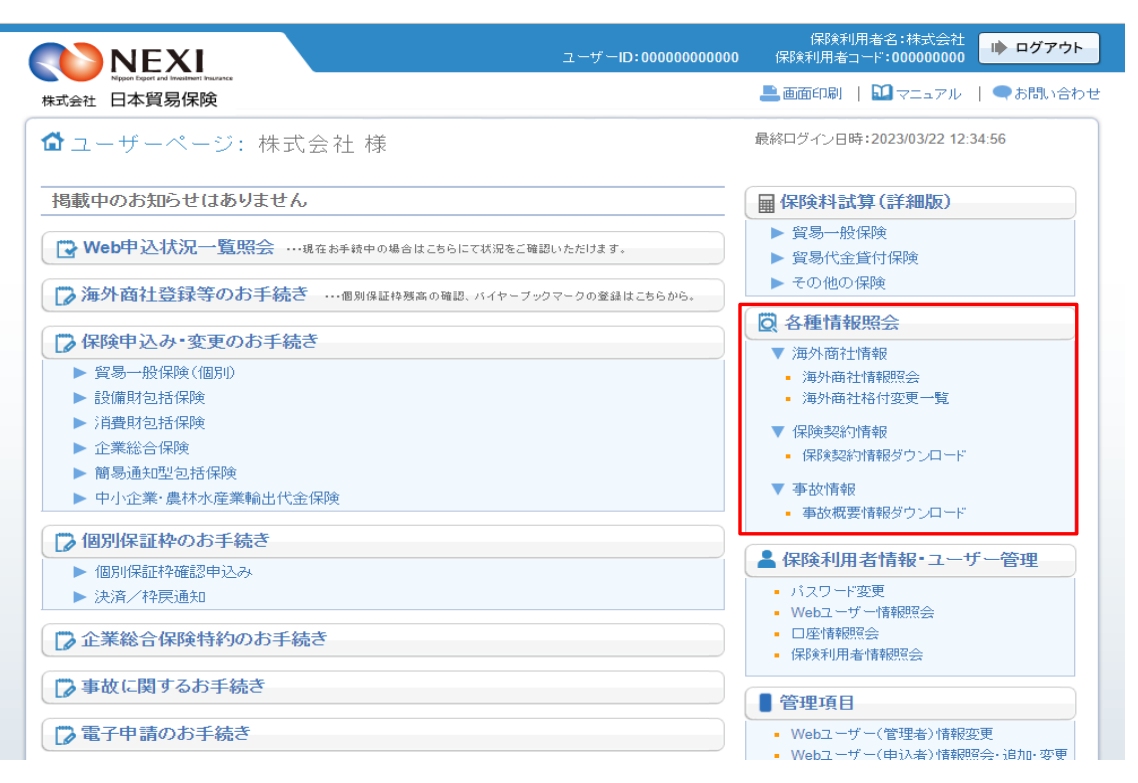

| メニュー   | 照会できる情報                                       |
|--------|-----------------------------------------------|
| 海外商社情報 | 海外商社情報照会:NEXIの海外商社名簿に登録されている海外商社(バイヤー)のバイヤーコー |
|        | ド、名称、住所、格付等の情報。                               |
|        | 海外商社格付変更一覧:格付変更があった海外商社(バイヤー)の効力発生日と変更前後の格    |
|        | 付。                                            |
| 保険契約情報 | 保険契約情報ダウンロード:書面で手続きを行ったものも含めた自社の貿易保険契約情報。     |
|        |                                               |
| 事故情報   | 事故概要情報ダウンロード:事故が発生した貿易保険契約情報。                 |

### 2. 海外商社に関する情報照会

「7章 海外商社(バイヤー)に関する手続き 2.海外商社情報の検索/照会」をご参照ください。

# 3. 保険契約に関する情報照会

保険契約情報のファイル作成及びダウンロードをします。

≪画面遷移≫

| 保険契<br>A1. 保 | 約一覧からダウンロードまでの流れ<br>(1)検索<br>(2)データ作成<br>A3. 保険契約一覧<br>A3. 保険契約一覧<br>A3. 保険契約一覧 |
|--------------|---------------------------------------------------------------------------------|
| (1)          | 「保険契約一覧」画面で検索条件を入力し「検索」ボタンをクリックすると、データ作成できる<br>保険種の一覧を表示します。                    |
| (2)          | 表示される保険種を選択して、「データ作成」ボタンをクリックすると、データを作成します。                                     |
| (3)          | 検索された一覧からダウンロードしたいデータを選択し「ダウンロード」ボタンをクリックすると、<br>選択したデータをお客様のPCに保存します。          |
| 備考:          | データはCSVファイル形式です。<br>「検索」ボタンクリック後、ファイルが作成されますが、作成時間はデータの大きさにより異なります。             |

≪各画面について≫

A1 保険契約一覧

| × | [ユー 戻る                                     |                                       | 保有契約                 | ] <b>情報</b> / 保      | 険契約一覧                      |                      | Ē                                          | 西面印刷 终了        |
|---|--------------------------------------------|---------------------------------------|----------------------|----------------------|----------------------------|----------------------|--------------------------------------------|----------------|
|   | <b>NEXI</b>                                |                                       |                      |                      |                            |                      |                                            |                |
|   | ユーザー情報<br>WEBユーザーID<br>企業・組合名称             | 00000000000<br>株式会社                   |                      | 保険利用                 | 者コード 0000                  | 00000                |                                            |                |
|   | 検索条件を入力して                                  | てください。                                |                      |                      |                            |                      |                                            |                |
|   | 11天衆来 日本<br>保険種別<br>被保険者コード                | 以下の保険種全て                              | ×                    | 検索対象日<br>対象期間        | ● 保険契約締約<br>2010 / 04 / 01 | 昔日 ◎ 保険責<br>~ 2020 / | F任終了日<br>(04 /01                           | 検索             |
|   | リスト更新                                      | リスト更新を押すと、<br>作成したデータをダウ<br>下さい。      | 処理ステータスが<br>ンロードする場合 | 「更新されます。<br>」は、ダウンロー | 処理ステータス<br>「ドしたいデータ        | が完了となる<br>を選択の上、     | と、ダウンロードがT<br>ダウンロードボタン3                   | できます。<br>を押下して |
| ٢ | 保険種別                                       | 作成されたファイルは                            | 作成依頼日から8<br>指定被保険者   | 日後に削除され              | ます。                        | 処理<br>ステータス          | 作成依頼日時                                     | サイズ<br>(kbyte) |
| ۲ | <ul> <li>××××××</li> <li>××××××</li> </ul> | × × × × × × × × × × × × × × × × × × × | -                    |                      |                            | 正常終了<br>正常終了         | 2015/05/27 09:55:25<br>2015/05/27 09:50:25 | 99.9<br>99.9   |
|   | -                                          |                                       |                      |                      |                            |                      |                                            |                |
|   |                                            |                                       |                      |                      |                            |                      |                                            |                |
|   |                                            |                                       |                      |                      |                            |                      |                                            |                |
|   |                                            |                                       |                      |                      |                            |                      |                                            |                |

保険契約情報を検索するための入力項目及び、過去に作成したデーター覧を表示します。 ※1

「検索」ボタン

検索条件を入力し「検索」ボタンをクリックすると、データ作成する保険種別の一覧を表示します。

「ダウンロード」ボタン

・ 作成データー覧からデータを選択し「ダウンロード」ボタンをクリックすると、

選択したデータをダウンロードします。

A2 保険契約一覧

| <ul> <li>         ・・・・・・・・・・・・・・・・・・・・・・・・・・・・・</li></ul>                                                                                                    |                        |
|----------------------------------------------------------------------------------------------------|------------------------|
| ユーザー情報       000000000000       保険利用者コード       000000000         企業・組合名称       株式会社       株式会社         検索条件を入力してください。       (株案条件)         「秋索条件]       「「「「」」」」」」」」」」」」」         「秋索条件]       「「「」」」」」」」」」」」         「秋索条件]       「「」」」」」」」」」」         「「「」」」」」」」」」」」」」       「「」」」」」」」」」」         「「「」」」」」」」」」」」」」       「「」」」」」         「「「」」」」」」」」」」       「「」」」」」」         「「「」」」」」」」」」       「「」」」」」」         「「」」」」」」       「「」」」」」         「「」」」」」」」       「」」」」         「」」」」」       「」」」」         「」」」」       「」」」         「」」」」       「」」」         「」」」」       「」」」         「」」」」       「」」」         「」」」」       「」」」         「」」」」       「」」」         「」」」」       「」」」         「」」」」       「」」」         「」」」」       「」」」         「」」」」       「」」」         「」」」       「」」」         「」」」       「」」」         「」」」       「」」」         「」」」       「」」」         「」」」       「」」」         「」」」」       「」」」         「」」」」       「」」」         「」」」       「」」                                                                                                    |                        |
| 検索条件を入力してください。       【検索条件】     「「「「「」」」」」」」」」」」」」」     「「「」」」」」」」」」」     「「「」」」」」」」」」」」     「「」」」」」」」」」」」」     「「」」」」」」」」」」」」」」」」」     「「」」」」」」」」」」」」」」」」」     「「」」」」」」」」」」」」」」」」」」」」」」」」」」」」」」」」」」」                                                                                                    |                        |
| 【検索条件】         保険種別       以下の保険種全て       ・       検索対象日       ●       保険契約締結日       ●       保険責任終了日         被保険者コード       対象期間       2010 / 04 / 01       ~       2010 / 04 / 01       ~       2010 / 04 / 01         データを作成する場合は、作成したいデータにチェックを入れてデータ作成ボタンを押下して下:       ダウンロード一覧の「処理中」のデータを含めて、同時に作成処理が可能な数はちつまでです。       -       保険種についたの目的時代での証券枝をデータ作成できます。         保険種別       指定被保険者         ※ X X X X X X X X X X X X X X X X X X X                                                                                                    |                        |
| <b>按保険者コード</b>                                                                                                    |                        |
| データを作成する場合は、作成したいデータにチェックを入れてデータ作成ボタンを押下して下<br>タウンロード一覧の「処理中」のデータを含めて、同時に作成処理が可能な数は5つまでです。<br>一保険種別       一保険種についで、度に5000件までの証券技をデータ作成できます。         第2枚条段者       第2枚保険者         ※××××××××××××××××××××××××××××××××××××                                                                                                    | 検索                     |
| 保険種別         指定被保険者           ※ × × × × × × × × × × × × × × × × ×         ****           ※ × × × × × × × × × × × × × × × × × × ×                                                                                                    | きい。                    |
| XXXXXXXXXXXXXXXXX     ***       XXXXXXXXXXXXXXXXXXXXXXXXXXXXXXXXXXXX                                                                                                    | 証券枝数                   |
|                                                                                                    | 99件                    |
|                                                                                                    |                        |
| 아이는 동안 전 생각 이 한 편이 이 있는 것을 한 것을 수 있는 것을 가지 않는 것을 가지 않는 것을 가지 않는 것을 하는 것을 하는 것을 하는 것을 하는 것을 하는 것을 하는 것을 하는 것을 하는 것을 하는 것을 하는 것을 하는 것을 하는 것을 하는 것을 하는 것을 하는 것을 하는 것을 하는 것을 하는 것을 하는 것을 하는 것을 하는 것을 하는 것을 하는 것을 하는 것을 하는 것을 하는 것을 하는 것을 하는 것을 하는 것을 하는 것을 하는 것을 하는 것을 하는 것을 하는 것을 하는 것을 하는 것을 하는 것을 하는 것을 하는 것을 하는 것을 하는 것을 하는 것을 하는 것을 하는 것을 하는 것을 하는 것을 하는 것을 하는 것을 하는 것을 수 있다. 것을 하는 것을 하는 것을 수 있는 것을 하는 것을 수 있는 것을 수 있다. 귀에서 있는 것을 수 있는 것을 수 있는 것을 수 있는 것을 수 있는 것을 수 있는 것을 수 있는 것을 수 있는 것을 수 있는 것을 수 있는 것을 수 있는 것을 수 있는 것을 수 있는 것을 수 있는 것을 수 있는 것을 수 있는 것을 수 있는 것을 것을 수 있는 것을 수 있는 것을 수 있는 것을 수 있는 것을 수 있는 것을 수 있는 것을 것을 수 있는 것을 수 있는 것을 것을 수 있는 것을 것을 것을 것을 수 있는 것을 수 있는 것을 것을 수 있는 것을 것을 것 같이 않는 것을 것을 것을 것 같이 않는 것을 것 같이 않는 것을 것 같이 않는 것을 것 같이 않는 것을 것 같이 않는 것 같이 않는 것 같이 않는 것 같이 않는 것 같이 않는 것 같이 않는 것 같이 않는 것 같이 않는 것 같이 않는 것 같이 않는 것 같이 않는 것 같이 않는 것 같이 않는 것 같이 않는 것 같이 않는 것 같이 않는 것 같이 않는 것 같이 않는 것 같이 않는 것 같이 않는 것 같이 않는 것 같이 않는 것 같이 없다. 것 같이 않는 것 같이 않는 것 같이 않는 것 같이 않는 것 같이 않는 것 같이 않는 것 같이 않는 것 같이 않는 것 같이 않는 것 같이 않는 것 같이 않는 것 같이 않는 것 같이 않는 것 같이 않는 것 같이 않는 것 같이 않는 것 같이 않는 것 같이 않는 것 같이 않는 것 같이 않는 것 같이 않는 것 같이 않는 것 같이 않는 것 같이 않는 것 같이 않는 것 같이 않는 것 같이 않는 것 같이 않는 것 같이 않는 것 같이 않는 것 같이 않는 것 않는 것 같이 않는 것 않는 것 않는 것 않는 것 같이 않는 것 않는 것 않는 것 같이 않는 것 않는 것 않는 것 않는 것 않는 것 않는 것 않는 것 않는 |                        |
| リスト更新 リスト更新を押すと、処理ステーダスが更新されます。処理ステーダスが元子となると、タワンレ<br>作成したデータをダウンロードする場合は、ダウンロードしたいデータを選択の上、ダウンロー<br>下さい。                                                                                                    | コードができます。<br>『ボタンを押下して |
| タリンロニト 作成されたファイルは作成依頼日から8日後に削除されます。<br>加田                                                                                                    | # 17                   |
|                                                                                                    | 時 (kbyte)              |
| <ul> <li>××××××××××××××××××××××××××××××××××××</li></ul>                                                                                                    | 09:55:25 99.9          |
| <ul> <li>XXXXXXXXXXXXXXXXXXXXXX</li> <li>正常終了 2015/05/27</li> </ul>                                                                                                    |                        |

検索された保険種の一覧を表示します。

「データ作成」ボタン

・保険種を選択し「データ作成」ボタンをクリックするとデータが作成され、作成データー覧を 表示します。 ※2 ※3 (ただし、データサイズによっては、データ作成に時間がかかる場合があります。) A3 保険契約一覧

| <==-            | 戻る                                        |                                         | 保有契約情報                                   | <b>報</b> / 保険契約                   | 約一覧                       |                       | ī                        | 600印刷 終了       |
|-----------------|-------------------------------------------|-----------------------------------------|------------------------------------------|-----------------------------------|---------------------------|-----------------------|--------------------------|----------------|
|                 | NEXI                                      |                                         |                                          |                                   |                           |                       |                          |                |
| ユー<br>WEE<br>企業 | -ザー情報<br>3ユーザーID 0<br>業・組合名称 <sup>4</sup> | 00000000000<br>朱式会社                     |                                          | 保険利用者コー                           | F 00000                   | 0000                  |                          |                |
| 検索              | 条件を入力してく                                  | ださい。                                    |                                          |                                   |                           |                       |                          |                |
| 【村              | 《索条件】<br>《茶印》                             | 同志の伊険新会え                                | +e.#                                     |                                   |                           |                       |                          |                |
| 被(              | ♥悝別<br>呆険者コード                             |                                         | ▼ 快楽                                     | <b>※列家日 ●</b> 保<br><b>期間</b> 2010 | 険契約締結 [<br>/ 04 / 01      | ∃ ◎ 保険費<br>] ~ 2020 / | 任終了日<br>04 / 01          | 検索             |
| デ               | ータ作成                                      | データを作成する場合<br>ダウンロード一覧の「<br>一保険種について、一  | は、作成したいデータ<br>処理中」のデータを含<br>度に5000件までの証券 | にチェックを入れ<br>めて、同時に作成<br>枝をデータ作成で  | してデータ↑<br>成処理が可能<br>できます。 | ⊧成ボタンを<br>ἕな数は5つ      | 押下して下さい。<br>までです。        |                |
|                 | 保険種別                                      |                                         | 指定被保険者                                   |                                   |                           |                       | i                        | <b>証券枝数</b>    |
|                 | ******                                    | *****                                   | ***                                      |                                   |                           |                       |                          | 99件            |
|                 | ******                                    | *****                                   | ***                                      |                                   |                           |                       |                          | 99件            |
| Ų               | スト更新 4                                    | リスト更新を押すと、<br><u>1歳したデータをダウ</u><br>テキい- | 処理ステータスが更新<br>ンロードする場合は、                 | されます。処理ス<br>ダウンロードした              | テータスか                     | ◎完了となる<br>>資択の上、      | と、ダウンロードが1<br>ダウンロードボタン3 | できます。<br>を押下して |
| ダ               | ウンロード                                     | 作成されたファイルは                              | 作成依頼日から8日後日                              | こ削除されます。                          |                           |                       |                          |                |
|                 | 保険種別                                      |                                         | 指定被保険者                                   |                                   |                           | 処理<br>ステータス           | 作成依頼日時                   | サイズ<br>(kbyte) |
|                 | ~ ~ ~ ~ ~ ~ ~ ~ ~ ~                       | *****                                   | -                                        |                                   |                           | 処理中                   | 2015/05/27 09:57:25      |                |
| 0               |                                           |                                         |                                          |                                   |                           |                       | 2010/00/21 00:01:20      | -              |
| 0               | *****                                     | ****                                    | -                                        |                                   |                           | 正常終了                  | 2015/05/27 09:55:25      | 99.9           |

選択ファイルのダウンロードを行います。 Х2

「ダウンロード」ボタン

ファイルを選択し「ダウンロード」ボタンをクリックするとダウンロードできます。

≪保険契約情報についての補足説明≫

- ※1 作成されたデータファイルは作成依頼日から8日後に作成データー覧から削除されます。
- ※2 ダウンロードデータは処理中のデータを含めて、5つまで同時に作成できます。 5つを超える場合は、作成依頼日時が古い順に削除されます。
- ※3 保険契約情報から検索できるデータは以下の条件を満たしたものが対象となります。
  - ①保険契約締結日が過去3年度以内のデータ。
     ②保険責任終了日が過去1年度以内のデータ。

  - ③ 危険・損失発生しているデータ。
     ④ 契約期間が中長期のデータ。

■ ユーザーページに戻るときは「メニュー」をクリックしてください。

■ ログアウトするときは「終了」をクリックしてください。

#### 事故に関する情報照会 4.

事故概要情報のファイル作成及びダウンロードをします。

≪画面遷移≫

検索からダウンロードまでの流れ (1)データ作成 (2) ダウンロード A1. 事故概要情報 A2. 事故概要情報 検索 検索

- 「事故概要情報検索」画面で検索条件を入力し「データ作成」ボタンをクリックすると、検索条件を基に (1)データが作成され、作成データー覧に表示します。 ※1
- 検索された一覧からデータを選択し「ダウンロード」ボタンをクリックすると、 (2) 選択したデータをお客様のPCに保存します。
- データはCSVファイル形式です。 備考: 「データ作成」ボタンクリック後、ファイルが作成されますが、作成時間はデータの大きさにより 異なります。

≪各画面について≫

A 1 事故概要情報検索

| メニュー 戻る                        |                                                | 保有契約情                               | <b>報</b> / 事故                       | 概要情報検索                       | ই                    |                      | 画面印刷 終了        | • |
|--------------------------------|------------------------------------------------|-------------------------------------|-------------------------------------|------------------------------|----------------------|----------------------|----------------|---|
|                                |                                                |                                     |                                     |                              |                      |                      |                |   |
| ユーザー情報<br>WEBユーザーID<br>企業・組合名称 | 00000000000<br>株式会社                            |                                     | 保険利用                                | 者コード 0000                    | 00000                |                      |                |   |
| 検索条件を入力し<br>【 <b>検索条件</b> 】    | てください。                                         |                                     |                                     |                              |                      |                      |                |   |
| 終了案件(                          | 〕 含む ◎ 含まない 事                                  | 故国コード 999                           | 選択                                  | 非常/信用事故                      | 全て 💌                 | データ                  | 作成             |   |
| リスト更新<br>ダウンロード                | リスト更新を押すと、<br>作成したデータをダウ<br>下さい。<br>作成されたファイルは | 処理ステータスが更<br>ンロードする場合に<br>作成依頼日から8日 | <b>夏新されます。</b><br>は、ダウンロ∽<br>後に削除され | 処理ステータス:<br>- ドしたいデータ<br>ます。 | が完了となると、<br>を選択の上、ダウ | ダウンロー ドが<br>ンロー ドボタン | できます。<br>を押下して |   |
| 終了<br>案件 事故国<br>有無             | 3                                              |                                     |                                     | 非常/信用                        | 9 処理<br>ステータス 作成     | 成依頼日時                | サイズ<br>(kbyte) |   |
|                                |                                                |                                     |                                     |                              |                      |                      |                |   |
|                                |                                                |                                     |                                     |                              |                      |                      |                |   |
|                                |                                                |                                     |                                     |                              |                      |                      |                |   |
|                                |                                                |                                     |                                     |                              |                      |                      |                |   |
|                                |                                                |                                     |                                     |                              |                      |                      |                |   |
|                                |                                                |                                     |                                     |                              |                      |                      |                |   |
|                                |                                                |                                     |                                     |                              |                      |                      |                |   |

事故概要情報のデータを作成するための入力項目及び、過去に作成したデーター覧を表示します。

「データ作成」ボタン

 検索条件を入力し「データ作成」ボタンをクリックすると、検索条件に基づくデータが作成され、 作成データー覧を表示します。 データの大きさによっては、作成に時間がかかる場合があります。

A 2 事故概要情報検索

| × = = -      |              | 戻る               | ,              |          |                              |                                  |                          |         |                |                   |       |                | 保                                           | 有        | 婜          | と約   | 忭   | 青朝  | Q   |          | 事        | 故        | 既屢             | 要作  | 青報       | 検索    |      |              |              |          |            |            |            | Œ۵ | 前印刷 終          | 7 |
|--------------|--------------|------------------|----------------|----------|------------------------------|----------------------------------|--------------------------|---------|----------------|-------------------|-------|----------------|---------------------------------------------|----------|------------|------|-----|-----|-----|----------|----------|----------|----------------|-----|----------|-------|------|--------------|--------------|----------|------------|------------|------------|----|----------------|---|
| N            | ) [          | NE               | ΞX             | I        | MCOI<br>MCOI<br>MCOI<br>MCOI | )0300<br>)0300<br>)0300<br>)0300 | 101<br>131<br>151<br>141 | 以終事非    | 下了な家国ノ         | )デ、<br>WH()<br>「信 | 一の**用 | マの<br>東無<br>:全 | 作月<br>: : : : : : : : : : : : : : : : : : : | 戈を<br>無し | 受!:        | ナ付   | けま  | εU: | τc∘ | ,作       | 成ガ       | 、完 、     | 7 <del>]</del> | శర  | 2 作用     | 成済み⁺  | ₹' : | 9 <b>—</b> 9 | <b>〔</b> 1こ) | 表示る      | きれま        | <b>ब</b> . |            |    |                |   |
| ユ<br>WE<br>企 | ー!<br>B<br>業 | ザー<br>ユー・<br>・ 組 | 情報<br>げー<br>合名 | ID<br>5称 | 1                            | 00000<br>株式:                     | 1000<br>会社               | 1000    | 0              |                   |       |                |                                             |          |            |      |     |     |     | 保障       | 食利       | 用        | 皆⊐             | -   | F        | 00000 | 0000 |              |              |          |            |            |            |    |                |   |
| 検            | 索纲           | そ件 ?             | を入っ            | カし       | τ<                           | ださ                               | <b>い</b> 。               |         |                |                   |       |                |                                             |          |            |      |     |     |     |          |          |          |                |     |          |       |      |              |              |          |            |            |            |    |                |   |
| 終            | 快了           | 容柔<br>案件         | f# 1<br>:      |          | 0                            | 含む                               | ۲                        | 含       | まな             | ะเง               | 쿅     | 事故             | रड                                          | - L      | - F        |      | 9   | 99  |     | 選        | 択        | ŧ        | ⊧常 /           | /信, | 用事       | 故     | 全て   |              | -            |          |            |            | データ        | 作历 | 成              |   |
|              | ノス           | 上更               | 新              |          |                              | リス<br>作成                         | ト更した                     | 「新<br>デ | を担<br>- ら      | ₱す<br>2を          | と、    | . 処<br>ウン      | 理                                           | 27       | テー<br>ドす   | タフる場 | くが  | 更れ  | 斦衣  | きれ<br>ダウ | ます<br>ンロ | ţ.<br>1- | 処理<br>ドし       | にた  | テー<br>いデ | タスな   | が完て  | 7と<br>Rの.    | なる<br>上、     | と、<br>ダウ | ダウ:<br>ンロ・ | ノロ<br>- ド  | ードが<br>ボタン | でで | きます。<br>押下して   | _ |
|              | ÿウ           | シロ<br>終案有無       | ۲ – ۲<br>4     | 故        | E.                           | 作成                               | ð ř                      | た       | <del>7</del> 7 | · イ.              | มเ    | よ作             | ≓成 <sup>•</sup>                             | 依剌       | <u></u> 月日 | から   | 581 | 日後  | ٤IC | 削除       | 余さ       | n a      | Eす.            | •   | 非常       | /信用   | スラ   | 処理           | גע           | 作成       | え依頼        | 日時         | ŧ          | 1  | サイズ<br>(kbyte) |   |
| 0            |              | -                | -              |          |                              |                                  |                          |         |                |                   |       |                |                                             |          |            |      |     |     |     |          |          |          |                |     | -        |       | 処理   | 中            |              | 2015     | 5/05/2     | 7 0        | 9:57:2     | 5  | -              |   |
| ۲            |              | хх               | Х              | X>       | < X                          | ххэ                              | кх                       | ХХ      | ×              | ×х                | X     | ×>             | ×х                                          | ×>       | ×х         | ХХ   | Х   | хх  | ×   | ХХ       | ( X )    | х        |                |     | хх       | ΧХ    | 正常   | 終了           | •            | 2015     | 5/05/2     | 7 0        | 9:55:2     | 5  | 99.9           |   |
| 0            |              | ХХ               | Х              | ×>       | < X                          | ××)                              | < X                      | ХХ      | : х            | хх                | X     | ×>             | ×х                                          | ×>       | ×х         | ХХ   | X   | ХХ  | ×   | ХХ       | CX :     | X        |                |     | ХХ       | ХХ    | 正常   | 終了           | •            | 2015     | 5/05/2     | 7 0        | 9:50:2     | 5  | 99.9           |   |
| L            |              |                  |                |          |                              |                                  |                          |         |                |                   |       |                |                                             |          |            |      |     |     |     |          |          |          |                |     |          |       |      |              |              |          |            |            |            |    |                |   |

ダウンロードするための作成データー覧を表示します。 ※2

「ダウンロード」ボタン

 作成データー覧からダウンロードするデータを選択し「ダウンロード」ボタンをクリックすると、 選択したデータをお客様のPCに保存します。

≪事故概要情報についての補足説明≫

※1 作成されたファイルは作成依頼日から8日後に作成データー覧から削除されます。 ※2 過去に作成したデータが5つを超える場合は、作成依頼日時が古い順に削除されます。

■ ユーザーページに戻るときは「メニュー」をクリックしてください。

■ ログアウトするときは「終了」をクリックしてください。